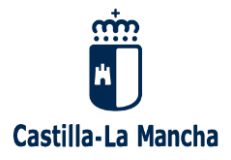

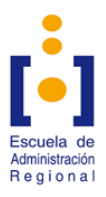

# *GUÍA PARA REALIZAR SUBSANACIÓN DE LAS SOLICITUDES PRESENTADAS A LOS PROCESOS SELECTIVOS CONVOCADOS POR LA JUNTA DE COMUNIDADES DE CASTILLA-LA MANCHA*

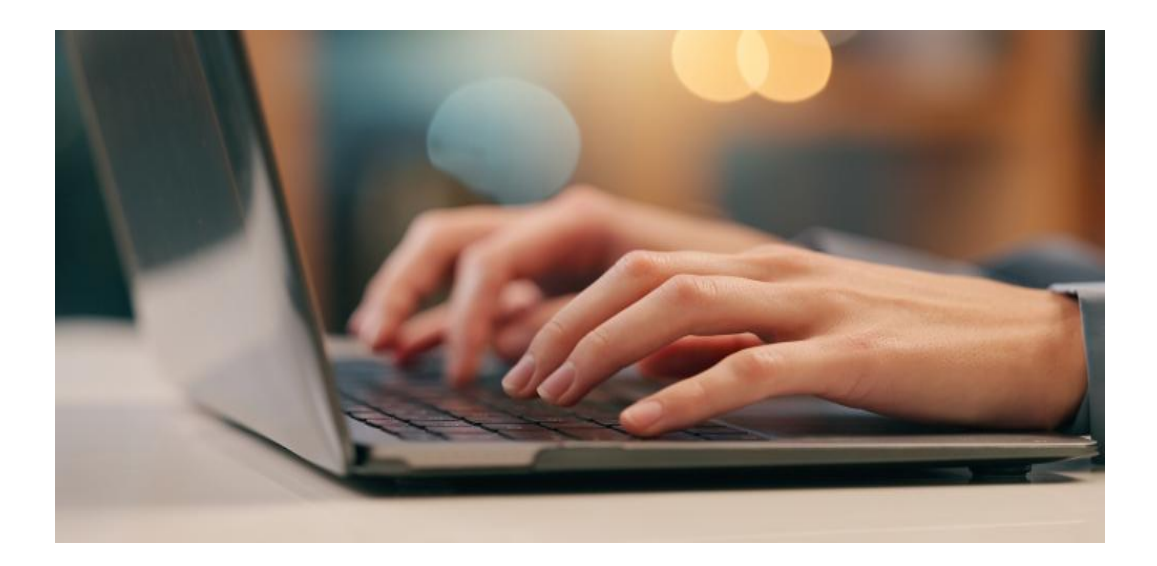

## 1. ACCEDER A LA APLICACIÓN

1.1. <u>Acceso</u>

Acceda al Portal de Empleo Público de Castilla-La Mancha: <u>https://empleopublico.castillalamancha.es/</u>

Haga click en "Presentación de Subsanaciones" (imagen anterior). Después, pulse **PLATAFORMA PARA EL REGISTRO DE SUBSANACIONES**.

Una vez en la plataforma, podrá entrar de las siguientes maneras:

A) *Email* y *contraseña*: introduzca la misma que utilizó para presentar la/as solicitud/es y pulse el botón verde "Entrar".

| Acceso a través                       | de Email y Password                                                                                  |
|---------------------------------------|----------------------------------------------------------------------------------------------------|
| Utilice para acce<br>en su día cuando | der a la plataforma el Email y Password que definió<br>o creó la cuenta para la fase de inscripción. |
| Email                                 |                                                                                                    |
| Password                              |                                                                                                    |
| 5                                     | Entrar                                                                                               |
|                                       | He olvidado mi password                                                                              |
|                                       |                                                                                                    |

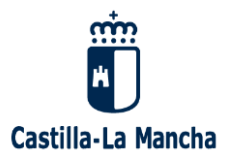

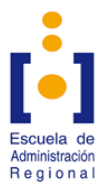

En caso de no recordar la contraseña o tener problemas con la activación de la cuenta, seleccione el botón azul de "Ayuda con mi cuenta".

B) Número de Formulario de Inscripción (debajo del QR) o Nº del Modelo 046 y NIF/NIE: introduzca los datos y pulse el botón verde "Entrar".

| Acceso a través de Número de Formulario de<br>inscripción o Número Modelo 046 y NIF/NIE                                                                                                    |
|----------------------------------------------------------------------------------------------------|
| De alguna instancia de inscripción que haya<br>presentado utilice, para acceder a la plataforma, el<br>Número de Formulario asignado (número junto al<br>código Bidi) o el Número del Documento 046 (Formato<br>046NNNNNNNNN) y su NIF/NIE. |
| Num.Formulario o Num.046                                                                                                    |
| NIF/NIE                                                                                                    |
| Entrar                                                                                                    |
|                                                                                                    |

### 1.2. Página de Inicio

Le aparecerán todas las solicitudes registradas (tanto admitidas como excluidas).

| S        | olicitud                               |                   |                      |                 |             |            |                                    |                        |                        |                                                                                                    |
|----------|----------------------------------------|-------------------|----------------------|-----------------|-------------|------------|------------------------------------|------------------------|------------------------|----------------------------------------------------------------------------------------------------|
| Ei<br>po | n esta tabla pod<br>Isterior registro. | Irá ver la solici | tud inscrita al p    | proceso y el es | lado de Adi | misión y/o | Exclusión de la misma, en o        | cuyo caso, podr        | á elaborar la S        | Solicitud de Subsanación para su                                                                                                    |
|          |                                        |                   |                      |                 |             |            |                                    |                        |                        |                                                                                                    |
|          | Número de<br>Formulario                | NIF/NIE           | Apellidos,<br>Nombre | Personal        | Acceso      | Grupo      | Categoria/Especialidad             | Provincia<br>de Examen | Situación<br>Solicitud | Causa/s de Exclusión                                                                                                    |
|          | 00990                                  |                   |                      | Funcionario     | Libre       | C2         | CUERPO AUXILIAR<br>AUXILIAR        |                        | Excluida               | <ul> <li>E: No queda acreditado de<br/>la documentación aportada<br/>y/o recabada por la<br/>Administración, el derecho<br/>a la exención del pago de<br/>la tasa por la condición<br/>legal de demandante de<br/>empleo (no ocupado).</li> </ul>                                                                                                    |
|          | 0099                                   |                   |                      | Laboral         | Libre       | v          | ORDENANZA                          |                        | Admitida               |                                                                                                    |
|          | 00990                                  |                   |                      | Funcionario     | Libre       | C1         | CUERPO EJECUTIVO<br>ADMINISTRATIVA |                        | Excluida               | <ul> <li>B: Pago fuera del plazo de<br/>presentación de solicitudes,<br/>impago de los derechos de<br/>examen, pago insuficiente<br/>o falta de acreditación del<br/>pago efectuado en plazo.</li> <li>C: Solicitud presentada<br/>fuera de plazo.</li> <li>D: Incumplimiento requisito<br/>de titulación.</li> <li>E: No queda acreditado de<br/>la documentación aportada<br/>y/o recabada por la<br/>Administración, el derecho</li> </ul> |

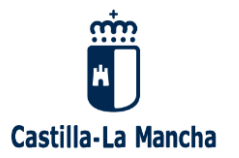

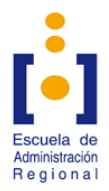

Pinche el botón verde de "Crear Solicitud de Subsanación", que le aparece al final de la página.

| Mis Solicitudes de Subsanación |                                                                                                    |
|--------------------------------|----------------------------------------------------------------------------------------------------|
|                                | Solicitud de Subsanación con Entrega Telemática<br>Desde este apartado deberá elaborar la Solicitud de Subsanación para su entrega<br>telemática.<br>Crear Solicitud de Subsanación<br>ENTREGA TELEMÁTICA |

### 2. CUMPLIMENTAR LA SOLICITUD

#### 2.1. Solicitud de subsanación

Seleccione la solicitud que desea subsanar. No podrá seleccionar ni subsanar varias solicitudes a la vez.

| > Ge | stionar Ficheros        | s subidos al S  | ervidor      |            |                                    |                        |                                                                                                    |
|------|-------------------------|-----------------|--------------|------------|------------------------------------|------------------------|----------------------------------------------------------------------------------------------------|
| > Ge | nerar una Solici        | tud de Subsa    | nación       |            |                                    |                        |                                                                                                    |
| Miss | solicitudes             |                 |              |            |                                    |                        |                                                                                                    |
| Sele | ccione la solicitud     | sobre la que de | esea realiza | ar una sub | sanación.                          |                        |                                                                                                    |
| Sel  | Número de<br>Formulario | Personal        | Acceso       | Grupo      | Categoria/Especialidad             | Situación<br>Solicitud | Causa/s de Exclusión                                                                                                    |
| 0    | 009                     | Funcionario     | Libre        | C2         | CUERPO AUXILIAR<br>AUXILIAR        | Excluida               | <ul> <li>E: No queda acreditado de la documentación aportada y/o<br/>recabada por la Administración, el derecho a la exención<br/>del pago de la tasa por la condición legal de demandante<br/>de empleo (no ocupado).</li> </ul>                                                                                                    |
|      | 00999                   | Laboral         | Libre        | v          | ORDENANZA                          | Admitida               |                                                                                                    |
| 0    | 0099                    | Funcionario     | Libre        | C1         | CUERPO EJECUTIVO<br>ADMINISTRATIVA | Excluida               | <ul> <li>B: Pago fuera del plazo de presentación de solicitudes,<br/>impago de los derechos de examen, pago insuficiente o<br/>falta de acreditación del pago efectuado en plazo.</li> <li>C: Solicitud presentada fuera de plazo.</li> <li>D: Incumplimiento requisito de titulación.</li> <li>E: No queda acreditado de la documentación aportada y/o<br/>recabada por la Administración, el derecho a la exención<br/>del pago de la tasa por la condición legal de demandante<br/>de empleo (no ocupado).</li> <li>F: Incumplimiento de alguno de los requisitos para<br/>participar en el proceso selectivo.</li> </ul> |

Una vez elegida, haga click en "Subsanación de exclusión" y marque la/as causa/as de sobre la/as que subsana.

| 1 | Motivo de la subsanación                                                                                                    |
|---|----------------------------------------------------------------------------------------------------|
|   | Subsanación de exclusión                                                                                                    |
|   | Marque la/s casusa/s de exclusión sobre la/s que subsana.                                                                                                    |
|   | E: No queda acreditado de la documentación aportada y/o recabada por la Administración, el derecho a la exención del pago de la tasa por la condición legal de<br>demandante de empleo (no ocupado). |

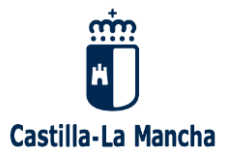

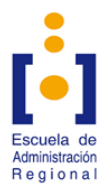

El sistema sólo permite registrar la solicitud de subsanación si se seleccionan todas las causas de exclusión.

Automáticamente, se rellenará el siguiente texto:

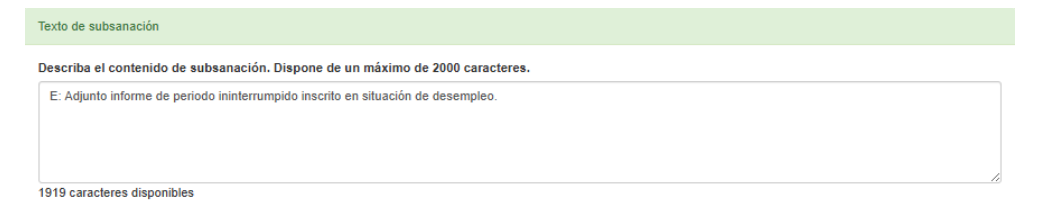

Por último, seleccione el fichero acreditativo y registre la solicitud a través del botón verde de "Registrar Telemáticamente la Solicitud de Subsanación".

| Documentación Adjunta                                                                                                    |                                                                                                    |                                                                                                    |                         |
|----------------------------------------------------------------------------------------------------|----------------------------------------------------------------------------------------------------|----------------------------------------------------------------------------------------------------|-------------------------|
| Dado que está realizando una inscripción Telen<br>referenciar estos ficheros en el siguiente aparta<br>Ficheros subidos al Servidor'. | nática deberá descargar en el servidor los ficheros :<br>ido. Para gestionar la descarga de ficheros en el se | con la documentación acreditativa que justifique su subsa<br>ervidor acuda al apartado situado al principio de la página | nanción y<br>'Gestionar |
| Tipo documento                                                                                                    |                                                                                                    | File                                                                                                    | N                       |
| Informe de periodo ininterrumpido inscrito                                                                                            | en situación de desempleo.                                                                                    | Indique el fichero *                                                                                                    |                         |
|                                                                                                    |                                                                                                    |                                                                                                    |                         |
| Generar Solicitud de Subsanación                                                                                                    |                                                                                                    |                                                                                                    |                         |
| Registrar Telemáticamente la Solicitud de Sul                                                                                         | bsanación                                                                                                    |                                                                                                    |                         |

Para poder realizar este último paso, es necesario haber adjuntado previamente los documentos tal y como le mostramos en el siguiente punto.

### 2.2. Adjuntar documentos

Suba al principio de la página.

Encontrará el botón azul de "Gestionar Ficheros subidos al servidor". Púlselo.

| Castilla-La Mancha                                           |
|--------------------------------------------------------------|
| Pruebas selectivas 2023-2024                                 |
| Desde este apartado podrá editar su Solicitud de Subsanación |
| Información sobre la convocatoria                            |
|                                                              |
| Gestionar Ficheros subidos al Servidor                       |
| Senerar una Solicitud de Subsanación                         |

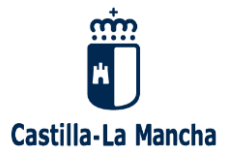

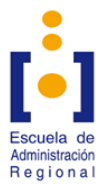

Se le abrirá una nueva pestaña que le permitirá seleccionar los documentos que desea subir a la plataforma.

Una vez adjuntados, podremos seleccionarlos al ser solicitados.

#### 2.3. Pago de la solicitud

Si opta por la opción de "Realizar el pago de la tasa de examen", no tendrá que adjuntar documentación.

Sin embargo, al registrar su solicitud, será redirigido a la pasarela de pago. Pero antes, le aparecerá el siguiente aviso:

| ATENCIÓN! Va a ser redirecciona<br>y Administraciones Públicas desd<br>Tasa de Derechos de Examen | ado a la Pasarela de Pagos de la Consejería de Hacienda<br>le donde procederá a realizar el pago telemático de la |
|---------------------------------------------------------------------------------------------------|----------------------------------------------------------------------------------------------------|
|                                                                                                   |                                                                                                    |

Pulse el botón verde de "Ir a Pasarela de Pago" y le aparecerá la siguiente pantalla.

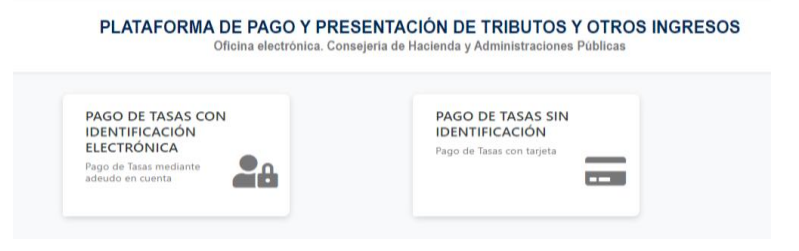

## A) PAGO DE TASAS SIN IDENTIFICACIÓN

Verá una pantalla donde aparecerán sus datos, así como el importe que debe abonar. Pulse "Pagar con tarjeta".

| Confirmación del proc | eso de Pago Telemático                  |                                            |                                     |
|-----------------------|-----------------------------------------|--------------------------------------------|-------------------------------------|
| atos del documento:   |                                         |                                            |                                     |
| iujeto pasivo:        | Fecha de devengo:                       | Número de documento:                       | Importe:                            |
| PRUEBA                | 1/1/2024                                | 0466068900166                              | 0.06                                |
| Pago con Tarjeta      |                                         |                                            |                                     |
| El cobro del import   | e del documento 0466068900166 (         | con importe de <b>0,06</b> euros. Se gesti | ionará, a partir de este momento, a |
| Li cobro del import   |                                         |                                            | 24 -                                |
| través de la entidad  | l financiera de su tarjeta, trasladando | o el control del pago a dicha entida       | ia.                                 |

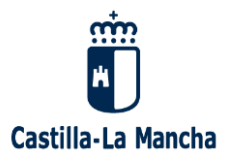

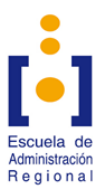

Debe cumplimentar los datos de la tarjeta bancaria y pinchar "Pagar".

|                          | 3                                                                       | Comercia Global Payments                                                                                                    |                      |
|--------------------------|-------------------------------------------------------------------------|----------------------------------------------------------------------------------------------------|----------------------|
| Dato                     | s de la operación                                                       | Pagar con Tarjeta 🚥 🐽                                                                                                    | • 🗃 🖬 🔺              |
| IMPORTE                  | 0,06 €                                                                  |                                                                                                    |                      |
| Comercio:                | JUNTA DE<br>COMUNIDADES DE<br>CASTILLA LA<br>MANCHA (ESPAÑA)            |                                                                                                    |                      |
| Terminal                 | 329733661-1                                                             | 😝 Intruducie el cóstigo de seguridad (CVV) de tr                                                                                                    | 1 Teljetta           |
| Pedida:<br>Fecha:        | 000002965410<br>02/12/2024 10:08                                        | Recordar esta tarjeta como método de pago en el<br>dispositivio/navegador.<br>Al selectarian esta apodo, comante el uno de cooker<br>para esta bioable. Fuede consultar la Política de Cook<br>compute apor. | ste<br>propies<br>es |
| Descripción<br>producto: | Pago del documento<br>0466068900166 por<br>un importe de 0,06<br>euros. | Cancelar Ragar                                                                                                    |                      |

Le aparecerá la siguiente imagen. Pulse "Continuar".

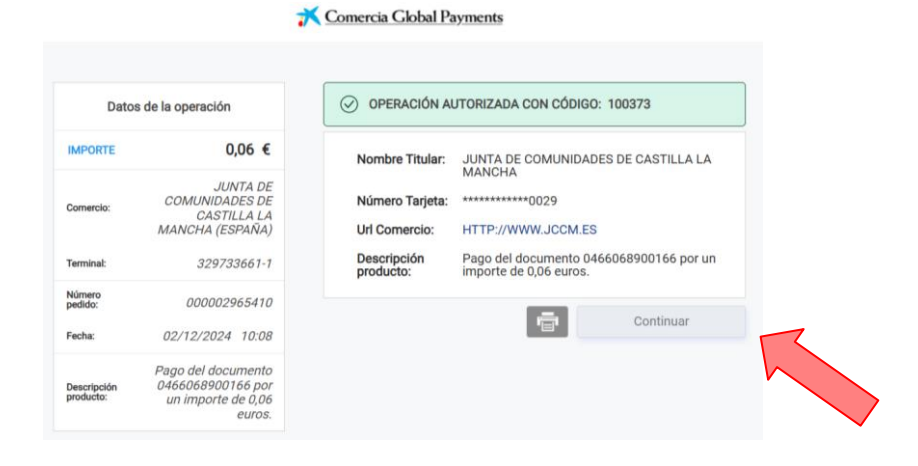

Por último, podrá descargar el justificante de pago.

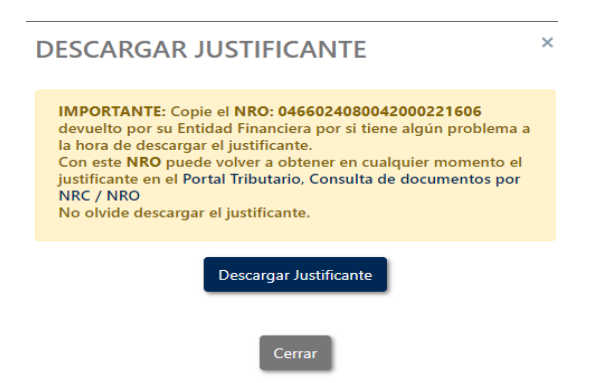

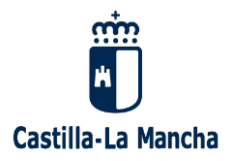

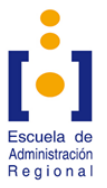

# B) PAGO DE TASAS CON IDENTIFICACIÓN ELECTRÓNICA

- Para esta opción necesitará tener a su nombre:
  - Alguno de los sistemas de identificación electrónica solicitados (DNIe / certificado electrónico o estar registrado en el sistema clave).
  - Una cuenta bancaria.
- Tiene que seleccionar la opción de "Persona Física".
- Seleccione su método de identificación electrónica.
- Continúe el proceso de acuerdo con las indicaciones de la propia página.

En ambas opciones puede descargarse el justificante de pago, MODELO 046, le servirá, o bien para justificar que ha hecho el pago en caso de que aparezca en el listado de excluidos por no haber pagado la tasa, o bien para poder solicitar de devolución de la tasa por estar excluido/a definitivamente en el proceso selectivo.

### 3. SOLICITUDES OMITIDAS

Si no aparece en los listados de personas admitidas y excluidas y presentó su solicitud, debe señalar el apartado que le aparece de OMISIÓN, y adjuntar la solicitud presentada.

Esta pestaña le aparecerá la última opción de las solicitudes presentadas.

\*\*NOTA: Cualquier otra modificación o corrección de errores relacionada, con datos de carácter personal o errores materiales, como ciudad de examen deberá realizarlo por el formulario habilitado a tal efecto. https://www.jccm.es/tramites/1014738,

En el formulario señale el 011, adjuntando su solicitud si se trata de un error material.